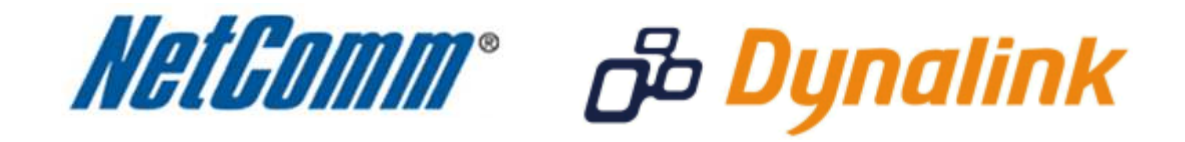

Port Forwarding Setup (RTA1025W V6)

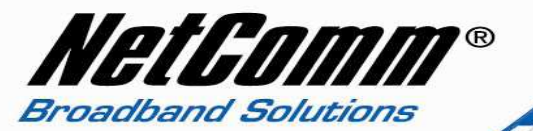

## Port Forwarding

Port forwarding enables programs or devices running on your LAN to communicate with the internet as if they were directly connected.

This is most commonly used for VOIP ATA devices or online gaming (via game console or computer).

Port forwarding works by "forwarding" a specific TCP or UDP port from the modem / router to the computer or device you are using.

You can also restrict which incoming connections will have the rule applied to it. This enables you to specify all incoming connections, from a specific subnet or from an individual IP address.\*

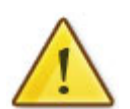

Different services and different games all use different TCP or UDP ports.

You will need to consult any information supplied with your service or game in order to find which ports need to be forwarded.

You can only forward a port to **one** location (IP address).

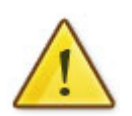

In some cases, this may cause issues when multiple LAN devices (computers, game consoles, or VOIP ATAs) attempt to use online gaming as same time or make multiple VOIP service connections.

In these cases, you would need to use an alternate port for any subsequent connections after the first device.

Please consult your VOIP provider or game manufacturer for assistance with this.

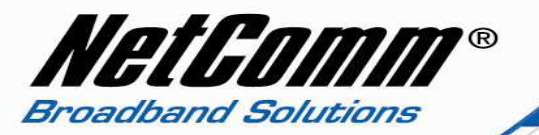

## Adding a Port Forwarding Rule

This guide will take you through the steps required to add a port forwarding rule to your modem / router.

### Reserving an IP address

It is recommended you reserve an IP address for the device you wish to port forward to so that the IP address assigned to the device by the router does not change each time the devcie or the router is restarted.

To do this you must know the MAC address of the device. In this example we wish to create a port forwarding rule for the wireless network card of a computer. To find the MAC address:

- 1. Click Start > All programs > Accessories > Command prompt.
- 2. Enter '**ipconfig /all**' (without quotes) and press enter.

| C:\WINDOWS\system32\cmd.exe                                                                                                    | -          | 8        | × |
|----------------------------------------------------------------------------------------------------|------------|----------|---|
| C:\Documents and Settings\TechSupport>ipconfig /all<br>Windows IP Configuration                                                                                                    |            |          | - |
| Host Name : techsupport-laptop<br>Primary Dns Suffix : Unknown<br>Node Type : Unknown<br>IP Routing Enabled : No<br>WINS Proxy Enabled : No<br>DNS Suffix Search List : home<br>home |            |          |   |
| Ethernet adapter Wireless Network Connection:<br>Connection-specific DNS Suffix .: home<br>Description : Broadcom 802 11b/g WLAN<br>Physical Address                                 |            |          |   |
| Lease Obtained Wednesday, 15 December 2010 1:08<br>p.m.<br>Lease Expires Thursday, 16 December 2010 1:08<br>.m.                                                                      | 1:3<br>:39 | 9<br>  p |   |

3. The physical address is the MAC address of the Wireless Network Card. You will need this MAC address to reserve an IP address for the device.

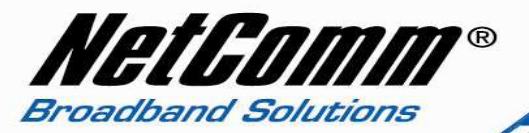

- 4. To reserve an IP address for the device on the router navigate to <a href="http://192.168.1.1">http://192.168.1.1</a> in a web browser.
- 5. Enter 'admin' (without quotes) for both the **username** and **password** and click **Ok**.
- 6. Select Advanced > Local Network > DHCP Server.

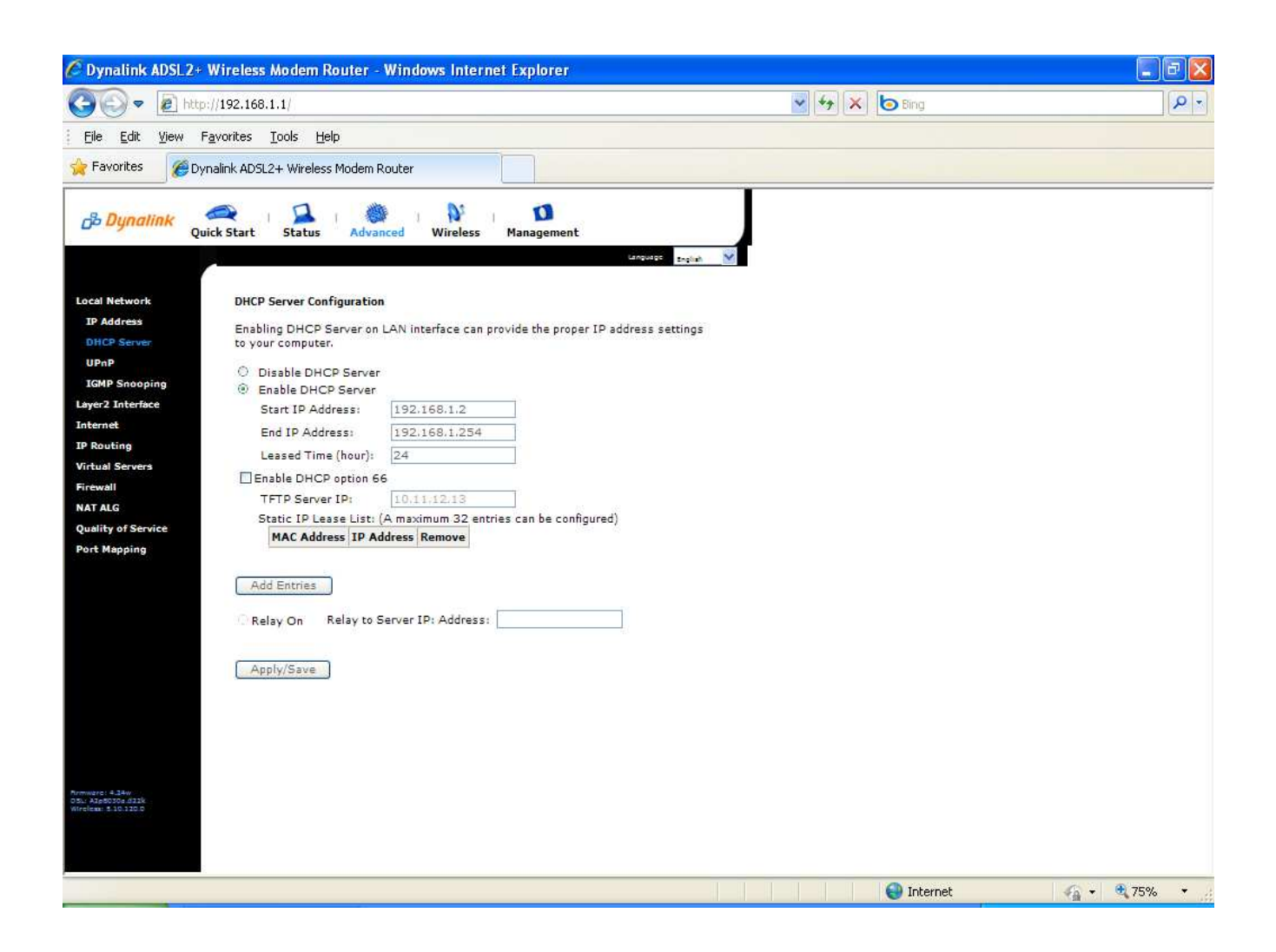

7. Select the **Add Entries** button for the Static IP Lease List.

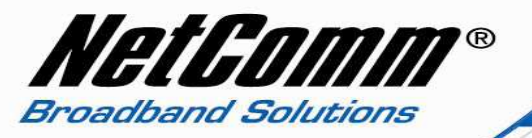

8. Enter the **MAC address** and the **IP address** of the device you wish to reserve an IP address for. For the MAC address insert a colon ':' between every two characters as shown below.

| 🖉 Dynalink ADSL2+ Wir                              | eless Modem Router - Window     | : Internet Explorer                             |                 |                |
|----------------------------------------------------|---------------------------------|-------------------------------------------------|-----------------|----------------|
| 🗿 🗢 🖻 http://19                                    | 2.168.1.1/                      | 👻 4                                             | 🗲 🗙 🐻 Bing      | P -            |
| Eile Edit View Favor                               | ites <u>T</u> ools <u>H</u> elp |                                                 |                 |                |
| 🚖 Favorites 🛛 🍘 Dynalini                           | < ADSL2+ Wireless Modem Router  |                                                 |                 |                |
| ස් Dynalink                                        | Quick Start Status              | Advanced Wireless Management                    |                 |                |
| Local Network                                      | DHCP Static IP Leas             | e                                               | guege English V |                |
| DHCP Server                                        | Enter the Mac addres            | s and Static IP address then click Apply/Save . |                 |                |
| UPnP                                               | MAC Address:                    | 00:14:A5:7A:63:EE                               |                 |                |
| IGMP Snooping                                      | IP Address:                     | 192.168.1.3                                     |                 |                |
| Layer2 Interface                                   |                                 |                                                 |                 |                |
| IP Routing                                         |                                 | Apply/Save                                      |                 |                |
| Virtual Servers                                    |                                 |                                                 |                 |                |
| Firewall                                           |                                 |                                                 |                 |                |
| NAT ALG                                            |                                 |                                                 |                 |                |
| Quality of Service                                 |                                 |                                                 |                 |                |
| Port Mapping                                       |                                 |                                                 |                 |                |
| Firmware: 4.24w<br>DSL: A2pB030a.d22k<br>Wireless: |                                 |                                                 |                 |                |
| Done                                               |                                 |                                                 | 🕥 Internet      | 🙀 + 🔍 100% + 🧃 |

9. Press **Apply/Save**.

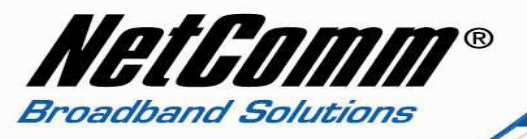

10. The reserved IP address will be shown for the device in the Static IP Lease List as shown below.

| 🖉 Dynalink ADSL2+ Wire                             | eless Modem Router - Windows Inte           | rnet Explorer           |                     |                    | - 7          |
|----------------------------------------------------|---------------------------------------------|-------------------------|---------------------|--------------------|--------------|
| 🔆 💽 🗢 🔊 http://192                                 | 2.168.1.1/                                  |                         |                     | 😼 😽 🗙 🍉 Bing       | P -          |
| Eile Edit View Favorit                             | tes <u>T</u> ools <u>H</u> elp              |                         |                     |                    |              |
| 🔆 Favorites 🖉 🦉 Dynalink                           | ADSL2+ Wireless Modem Router                |                         |                     |                    |              |
| D <b>Dynalink</b>                                  | Quick Start Status Adva                     | i 🎶 i<br>inced Wireless | Management          |                    |              |
|                                                    |                                             |                         |                     | Language English 🝸 |              |
| Local Network                                      | DHCP Server Configurati                     | on                      |                     |                    |              |
| IP Address                                         | Enabling DHCP Server on I                   | AN interface can provid | le the proper IP ac | ddress settings    |              |
| DHCP Server                                        | co your compacer.                           |                         |                     |                    |              |
| ICMP Spooning                                      | Disable DHCP Server     Disable DHCP Server |                         |                     |                    |              |
| Laver? Interface                                   | Enable DHCP Server                          | 102 168 1 2             |                     |                    |              |
| Internet                                           | Start IP Address:                           | 192.108.1.2             |                     |                    |              |
| IP Routing                                         | End IP Address:                             | 192.168.1.254           |                     |                    |              |
| Virtual Servers                                    | Leased Time (hour):                         | 24                      |                     |                    |              |
| Firewall                                           | Enable DHCP option 66                       | 5                       |                     |                    |              |
| NAT ALG                                            | TFTP Server IP:                             | 10.11.12.13             |                     | 7                  |              |
| Quality of Service                                 | Static IP Lease List: (A                    | A maximum 32 entries of | an be configured)   |                    |              |
| Port Mapping                                       | 00:14:A5:7A:63:EE                           | 192.168.1.3             |                     |                    |              |
|                                                    |                                             |                         |                     |                    |              |
|                                                    | Add Entries Rem                             | ove Entries             |                     |                    |              |
| Firmware: 4,24w<br>DSL: A2pB030a,d22k<br>Wireless: | Relay On Relay to S                         | erver IP: Address:      |                     | ]                  |              |
|                                                    | Apply/Save                                  |                         |                     |                    |              |
| Done                                               |                                             |                         |                     | 😜 Internet         | 🖌 🔹 🔍 100% 🔹 |

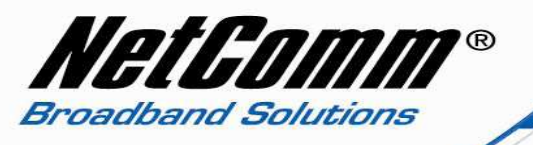

# Adding a Port Forwarding Rule

1. Select Advanced > Virtual Servers > Port Forwarding.

| 🖉 Dynalink ADSL2+ V                                                                                                    | Wireless Moo                                            | dem Router - Win                                                                      | idows Internet I                              | xplorer                  | é de la companya de la companya de la |                   |                                            |                                            |                                        |                     |
|----------------------------------------------------------------------------------------------------|---------------------------------------------------------|---------------------------------------------------------------------------------------|-----------------------------------------------|--------------------------|----------------------------------------------------------------------------------------------------|-------------------|--------------------------------------------|--------------------------------------------|----------------------------------------|---------------------|
| 🔆 🔄 🗢 🖻 http://                                                                                                    | //192.168.1.1/                                          |                                                                                       |                                               |                          |                                                                                                    |                   | 🖌 47 🗙 🛛                                   | 🗿 Bing                                     |                                        | - Q                 |
| <u> </u>                                                                                                    | <u>a</u> vorites <u>T</u> ool                           | s <u>H</u> elp                                                                        |                                               |                          |                                                                                                    |                   |                                            |                                            |                                        |                     |
| 🚖 Favorites 🏾 🍘 Dyn                                                                                                    | alink ADSL2+ V                                          | Vireless Modem Route                                                                  | r                                             |                          |                                                                                                    |                   |                                            |                                            |                                        |                     |
| B Dynalink                                                                                                    | 🜊  <br>ck Start   St                                    | tatus Advanced                                                                        | Wireless M                                    | 1<br>anagement           |                                                                                                    |                   |                                            |                                            |                                        |                     |
| Local Network<br>Layer2 Interface<br>Internet<br>IP Routing                                                                              | Port Forwa<br>Virtual Ser<br>side. The I<br>entries car | arding Setup<br>rver allows you to dir<br>Internal port is requir<br>n be configured. | ect incoming traffic<br>red only if the exter | from WAN<br>nal port nee | side (identified by                                                                                                    | Protocol and Exte | rnal port) to the Ir<br>t number used by 1 | iternal server with<br>the server on the L | private IP address<br>AN side, A maxim | on the LAN<br>um 32 |
| Virtual Servers                                                                                                    | Server                                                  | External Port                                                                         | External Port                                 | Protocol                 | Internal Port                                                                                                    | Internal Port     | External IP                                | Server IP                                  | WAN                                    | Remove              |
| Port Forwarding<br>Port Triggering<br>DMZ Host<br>Dynamic DNS<br>Static DNS<br>Firewall<br>NAT ALG<br>Quality of Service<br>Port Mapping | Add                                                     | Start                                                                                 | ENG                                           |                          | start                                                                                                    | End               | Address                                    | Address                                    | Interrace                              |                     |
| Proving rot = 1.24y<br>051: + App00506.0121k<br>Wireless: 5.10.120.0                                                                     |                                                         |                                                                                       |                                               |                          |                                                                                                    |                   |                                            |                                            |                                        |                     |
| http://192.168.1.1/scvrtsrv                                                                                                    | v.cmd?action=v                                          | /iew                                                                                  |                                               |                          |                                                                                                    |                   |                                            | 🕘 Internet                                 | 4                                      | • 🔍 75% •           |

2. Press the Add button.

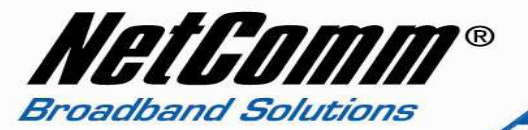

- 3. To create your own port forwarding rule enter a name for the rule in the **Custom Service** field.
- 4. Enter the IP address of the local device you wish to port forward to in the **Server IP Address** field.

| 🖉 Dynalink ADSL2+ W                                                                                                   | /ireless Modem Rou                                                                                                    | ter - Windows Intern                                                                                                    | et Explorer                                                                         |                                                                                                    |                                                                                                    | E 🖬 🛛                                               |
|----------------------------------------------------------------------------------------------------|----------------------------------------------------------------------------------------------------|----------------------------------------------------------------------------------------------------|-------------------------------------------------------------------------------------|----------------------------------------------------------------------------------------------------|----------------------------------------------------------------------------------------------------|-----------------------------------------------------|
| 📀 🗢 🖻 http://                                                                                                    | 192.168.1.1/                                                                                                    |                                                                                                    |                                                                                     |                                                                                                    | 🖌 😽 🗙 🌔 Bing                                                                                                    | <u>- م</u>                                          |
| Eile Edit View Fax                                                                                                    | vorites <u>T</u> ools <u>H</u> elp                                                                                                |                                                                                                    |                                                                                     |                                                                                                    |                                                                                                    |                                                     |
| 🔆 Favorites 🏾 🏉 Dyna                                                                                                  | link ADSL2+ Wireless Mo                                                                                                    | dem Router                                                                                                    |                                                                                     |                                                                                                    |                                                                                                    |                                                     |
| B Dynalink Quick                                                                                                    | 💐   🞑  <br>k Start Status                                                                                                    | Advanced Wireless                                                                                                    | 1)<br>Management                                                                    |                                                                                                    |                                                                                                    |                                                     |
| Local Network<br>Layer2 Interface<br>Internet<br>IP Routing<br>Virtual Servers<br>Port Forwarding                     | Port Forwarding<br>Select the service na<br>Port End" cannot be<br>Port End" will be set<br>Remaining number of<br>Use Interface: | me, and enter the server<br>modified directly. Normal<br>to the same value as "In<br>entries that can be conf<br>pppoa_0_0_100                                                                                                    | IP address and click<br>ly, it is set to the sau<br>ternal Port Start"<br>igured:32 | "Apply/Save" to forwa                                                                                                    | d IP packets for this service to the specified se<br>Port End". However, if you modify "Internal Port                                                                                                    | rver. NOTE: The "Internal<br>Start", then "Internal |
| Port Triggering<br>DMZ Host<br>Dynamic DNS<br>Static DNS<br>Firewall<br>NAT ALG<br>Quality of Service<br>Port Mapping | Service Name:<br>Select a Service<br>Custom Service<br>Internet Host IP Add<br>Server IP Address:                                 | s Select One<br>VoIP<br>dress: ALL Y<br>192.168.1.3                                                                                                    |                                                                                     | Apply/Save                                                                                                    |                                                                                                    |                                                     |
| formulare: # 34v                                                                                                    | External Port Start F           5060         5                                                                                    | xternal Port Fad         Prob.           5060         TCP/UI           5060         TCP           1         TCP           1         TCP           1         TCP           1         TCP           1         TCP           1         TCP           1         TCP           1         TCP           1         TCP | Internal Por           0P         5060           V                                  | tart Internal Port En     5060     5060     10     10     10     10     10     10     10     10     10     10     10     10     10     10     10     10     10     10     10     10     10     10     10     10     10     10     10     10     10     10     10     10     10     10     10     10     10     10     10     10     10     10     10     10     10     10     10     10     10     10     10     10     10     10     10     10     10     10     10     10     10     10     10     10     10     10     10     10     10     10     10     10     10     10     10     10     10     10     10     10     10     10     10     10     10     10     10     10     10     10     10     10     10     10     10     10     10     10     10     10     10     10     10     10     10     10     10     10     10     10     10     10     10     10     10     10     10     10     10     10     10     10     10     10     10     10     10     10     10     10     10     10     10     10     10     10     10     10     10     10     10     10     10     10     10     10     10     10     10     10     10     10     10     10     10     10     10     10     10     10     10     10     10     10     10     10     10     10     10     10     10     10     10     10     10     10     10     10     10     10     10     10     10     10     10     10     10     10     10     10     10     10     10     10     10     10     10     10     10     10     10     10     10     10     10     10     10     10     10     10     10     10     10     10     10     10     10     10     10     10     10     10     10     10     10     10     10     10     10     10     10     10     10     10     10     10     10     10     10     10     10     10     10     10     10     10     10     10     10     10     10     10     10     10     10     10     10     10     10     10     10     10     10     10     10     10     10     10     10     10     10     10     10     10     10     10     10     10     10     10     10     10     10     10     10     10 |                                                                                                    |                                                     |
| normarzi + 344<br>Oli + App 600 / 421k<br>Wireleas                                                                    |                                                                                                    | ТСР<br>ТСР<br>ТСР<br>ТСР                                                                                                    | ×<br>×                                                                              |                                                                                                    | - Of the second second se | ✓                                                   |

- 5. Enter the **port number** or **port range** for the port(s) concerned both externally -over the internet, and internally locally connected to the router.
- 6. Enter the **protocol**, either TCP or UDP. If you are unsure use the TCP&UDP option.
- 7. Press the **Apply/Save** button.

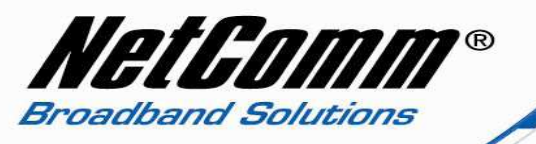

8. The port forwarding rule will be displayed as in the example below.

| Eile Edit View Favorites Iools Help                                                                                                    |   |
|----------------------------------------------------------------------------------------------------|---|
| 🔆 Favorites 🥖 Dynalink ADSL2+ Wireless Modern Router                                                                                                    |   |
|                                                                                                    |   |
| Bunalink Quick Start Status Advanced Wireless Management                                                                                                    |   |
| Local Network Port Forwarding Setup Layer2 Interface Virtual Server allows you to direct incoming traffic from WAN side (identified by Protocol and External port) to the Internal server with private IP address on the LAN side. The Internal port is required only if the external port needs to be converted to a different port number used by the server on the LAN side. A maximum 32 entries can be configured. |   |
| Virtual Servers Server External Port External Port External Port Internal Port Internal Port Internal Port External IP Server IP VAN Interface Remove Start End Address Address Address                                                                                                    |   |
| Port Triggering VoIP 5060 5060 TCP/UDP 5060 5060 ALL 192.168.1.3 pppoa_0_0_100                                                                                                    |   |
| Static DNS<br>Static DNS<br>Frewall<br>NAT ALG<br>Quality of Service<br>Port Mapping                                                                                                    |   |
| Done 😜 Internet 🍫 🔍 75%                                                                                                    | • |

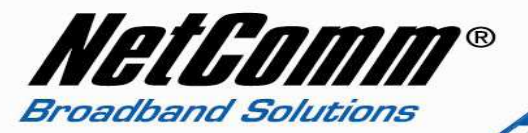

- 9. There are a number of pre-configured port forwarding rules available using the '**Select a Service**' field.
- 10. The example below shows the Telnet server port forwarding rule selected. The only requirement is to enter the IP address of the device you wish to port forward to. The port numbers and protocols are automatically entered.

| 🖉 Dynalink ADSL2+ V                                         | Vireless Mod                                                              | em Router - Win                                                                                  | dows Intern                                                                           | et Explorer                                                            | 4                                                           |                                                                                                    | E 6 🛛               |
|-------------------------------------------------------------|---------------------------------------------------------------------------|--------------------------------------------------------------------------------------------------|---------------------------------------------------------------------------------------|------------------------------------------------------------------------|-------------------------------------------------------------|----------------------------------------------------------------------------------------------------|---------------------|
| 00 - @ http:/                                               | /192.168.1.1/                                                             |                                                                                                  |                                                                                       |                                                                        |                                                             | 👻 🐓 🗙 🍉 Bing                                                                                                    | P -                 |
| Eile Edit View Fa                                           | vorites <u>T</u> ools                                                     | Help                                                                                             |                                                                                       |                                                                        |                                                             |                                                                                                    |                     |
| 🚖 Favorites 🛛 🏼 🏾 🏀 Dyna                                    | alink ADSL2+ Wi                                                           | reless Modem Route                                                                               | r                                                                                     |                                                                        |                                                             |                                                                                                    |                     |
| B Dynalink                                                  | 🔍   🖇                                                                     | tus Advanced                                                                                     | Wireless                                                                              | 1<br>Management                                                        | 1                                                           |                                                                                                    |                     |
| Local Network<br>Layer2 Interface<br>Internet<br>IP Routing | Select the s<br>Port End" ca<br>Port End" w<br>Remaining r<br>Use Interfa | ervice name, and en<br>nnot be modified d<br>ill be set to the san<br>umber of entries th<br>ce: | nter the server<br>irectly. Normal<br>ne value as "In<br>nat can be conf<br>0 0 100 💙 | IP address and<br>ly, it is set to tl<br>ternal Port Star<br>igured:31 | click "Apply/Save" to fo<br>he same value as "Extern<br>tt" | ward IP packets for this service to the spacified server.<br>al Port End". However, if you modify "Internal Port Start | NOTE: The "Internal |
| Virtual Servers                                             | Cervice Nor                                                               |                                                                                                  | 0_0_100                                                                               |                                                                        | Isto                                                        |                                                                                                    |                     |
| Port Forwarding                                             | Select a                                                                  | Service: Telnet S                                                                                | Server                                                                                |                                                                        | M                                                           |                                                                                                    |                     |
| DMZ Host                                                    | C Custo                                                                   |                                                                                                  | <del>a</del> i                                                                        |                                                                        |                                                             |                                                                                                    |                     |
| Dynamic DNS                                                 | Internet Ho                                                               | st IP Address: AL                                                                                | ×                                                                                     |                                                                        |                                                             |                                                                                                    |                     |
| Static DNS                                                  | Server IP A                                                               | ddress: 192.168.1                                                                                | .3                                                                                    |                                                                        |                                                             |                                                                                                    |                     |
| Firewall                                                    |                                                                           |                                                                                                  |                                                                                       |                                                                        | Apply/Sa                                                    | ve                                                                                                    |                     |
| NAT ALG                                                     |                                                                           |                                                                                                  |                                                                                       |                                                                        | C 77 11                                                     |                                                                                                    |                     |
| Quality of Service                                          | External Po                                                               | rt Start External Po                                                                             | rt End Proto                                                                          | col Internal f                                                         | Port Start Internal Port E                                  | ind                                                                                                    |                     |
| I or mapping                                                | 23                                                                        |                                                                                                  | TCP                                                                                   | V 23                                                                   | 20                                                          |                                                                                                    |                     |
|                                                             |                                                                           | -                                                                                                | TCP                                                                                   |                                                                        |                                                             |                                                                                                    |                     |
|                                                             | 1                                                                         |                                                                                                  | TCP                                                                                   |                                                                        |                                                             |                                                                                                    |                     |
|                                                             |                                                                           |                                                                                                  | TCP                                                                                   |                                                                        |                                                             |                                                                                                    |                     |
|                                                             |                                                                           |                                                                                                  | TCP                                                                                   |                                                                        |                                                             |                                                                                                    |                     |
|                                                             | -                                                                         |                                                                                                  | ТСР                                                                                   |                                                                        |                                                             |                                                                                                    |                     |
|                                                             | -                                                                         |                                                                                                  | TCD                                                                                   |                                                                        |                                                             |                                                                                                    |                     |
|                                                             |                                                                           |                                                                                                  | TCP                                                                                   | <u> </u>                                                               |                                                             |                                                                                                    |                     |
|                                                             |                                                                           |                                                                                                  |                                                                                       | ×                                                                      |                                                             |                                                                                                    |                     |
|                                                             |                                                                           |                                                                                                  | ТСР                                                                                   | ×                                                                      |                                                             |                                                                                                    |                     |
| Armward: 4.34w<br>QSL: A1p8030p.//23k                       |                                                                           |                                                                                                  | ICP                                                                                   | <u>×</u>                                                               |                                                             |                                                                                                    |                     |
| Wireless                                                    |                                                                           |                                                                                                  |                                                                                       | ×                                                                      |                                                             |                                                                                                    |                     |
|                                                             |                                                                           |                                                                                                  |                                                                                       |                                                                        | Annhy/Sar                                                   | ve                                                                                                    |                     |
|                                                             |                                                                           |                                                                                                  |                                                                                       |                                                                        | Cuthink) 29                                                 | 20110                                                                                                    | ~                   |
| Done                                                        |                                                                           |                                                                                                  |                                                                                       |                                                                        |                                                             | 😜 Internet                                                                                                    | 🖓 • 🔍 75% • 🚲       |

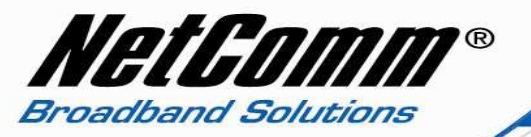

11. On pressing Apply/Save the port forwarding rule will be saved and displayed as shown below.

| 🖉 Dynalink ADSL2+ \                                                     | Wireless Mod                                              | em Router - Win                                                                         | dows Internet                                | Explorer                      |                                          |                                         |                                           |                                               |                                            |                  | 8 🛛 |
|-------------------------------------------------------------------------|-----------------------------------------------------------|-----------------------------------------------------------------------------------------|----------------------------------------------|-------------------------------|------------------------------------------|-----------------------------------------|-------------------------------------------|-----------------------------------------------|--------------------------------------------|------------------|-----|
| 🔆 💽 🗢 🖻 http:                                                           | //192.168.1.1/                                            |                                                                                         |                                              |                               |                                          |                                         | 🖌 47 🗙                                    | 🐻 Bing                                        |                                            |                  | P - |
| Eile <u>E</u> dit ⊻iew Fa                                               | <u>a</u> vorites <u>T</u> ools                            | : <u>H</u> elp                                                                          |                                              |                               |                                          |                                         |                                           |                                               |                                            |                  |     |
| 🚖 Favorites 🏼 🏀 Dyn                                                     | aalink ADSL2+ W                                           | ireless Modem Route                                                                     | r [                                          |                               |                                          |                                         |                                           |                                               |                                            |                  |     |
| Dynalink Qui                                                            | ck Start Sta                                              | atus Advanced                                                                           | <b>N</b><br>Wireless M                       | 1anagement                    |                                          |                                         |                                           |                                               |                                            |                  |     |
| Local Network<br>Layer2 Interface<br>Internet<br>IP Routing             | Port Forwa<br>Virtual Serv<br>side, The In<br>entries can | <b>rding Setup</b><br>ver allows you to dir<br>nternal port is requir<br>be configured. | ect incoming traffic<br>ed only if the exten | : from WAN :<br>rnal port nee | side (identified by<br>ds to be converte | Protocol and Extended to a different po | ernal port) to the 1<br>rt number used by | Internal server with p<br>the server on the L | private IP address o<br>AN side, A maximum | n the LAN<br>132 |     |
| Virtual Servers<br>Port Forwarding                                      | Server<br>Name                                            | External Port<br>Start                                                                  | External Port<br>End                         | Protocol                      | Internal Port<br>Start                   | Internal Port<br>End                    | External IP<br>Address                    | Server IP<br>Address                          | WAN Interface                              | Remove           |     |
| Port Triggering                                                         | VoIP                                                      | 5060                                                                                    | 5060                                         | TCP/UDP                       | 5060                                     | 5060                                    | ALL                                       | 192.168.1.3                                   | pppoa_0_0_100                              |                  |     |
| DMZ Host<br>Dynamic DNS                                                 | Telnet<br>Server                                          | 23                                                                                      | 23                                           | тср                           | 23                                       | 23                                      | ALL                                       | 192.168.1.3                                   | pppoa_0_0_100                              |                  |     |
| Static DNS<br>Firewall<br>NAT ALG<br>Quality of Service<br>Port Mapping | (Add) ( Rei                                               | move                                                                                    |                                              |                               |                                          |                                         |                                           |                                               |                                            |                  |     |
| Romaine i 4.244<br>Del: Appendo dizik<br>Virolean                       |                                                           |                                                                                         |                                              |                               |                                          |                                         |                                           |                                               |                                            |                  |     |
| Done                                                                    |                                                           |                                                                                         |                                              |                               |                                          |                                         |                                           | 🕘 Internet                                    | 4g •                                       | • 75%            | •   |

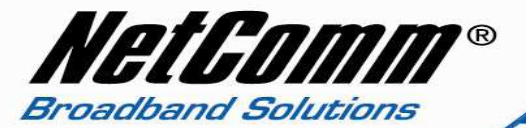

**Please note:** Some services require more than one port forwarded. You can do this by specifying a sequential range of ports instead of just one.

#### For example: 6881-6999.

To do this, you would enter "6881" in the "Port Start" fields and "6999" in the "Port End" fields for both the "External Packet" and "Forward to Internal Host" sections.

You can only forward a port to **one** location (IP address).

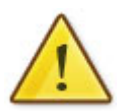

In some cases, this may cause issues when multiple LAN devices (computers, game consoles, or VOIP ATAs) attempt to use online gaming as same time or make multiple VOIP service connections.

In these cases, you would need to use an alternate port for any subsequent connections after the first device.

Please consult your VOIP provider or game manufacturer for assistance with this.